### Vejledning til betaling af slæbestedet på Marselisborg Havn

For at få adgang til slæbestedet skal du betale for klip via cPay. Vi viser dig hvordan i vejledningen her.

Vær opmærksom på:

- Du køber 4 klip
- De skal bruges den dag, du køber dem (inden kl. 24)

#### Hvis du er ved slæbestedet:

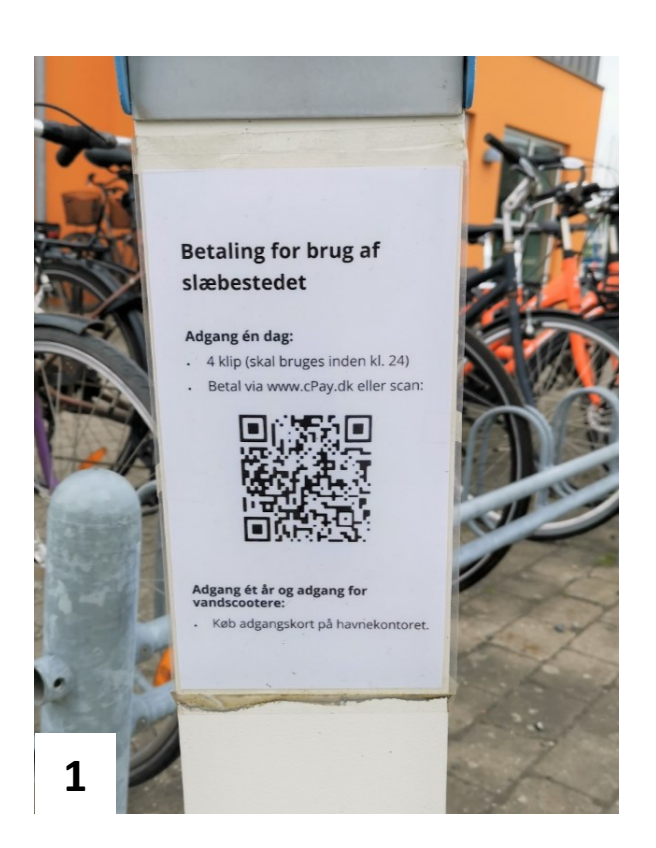

 Scan QR-koden på standeren foran bommen.

Gå til trin 4 i denne vejledning.

### Hvis du <u>ikke</u> er ved slæbestedet/ ikke kan scanne QR-koden:

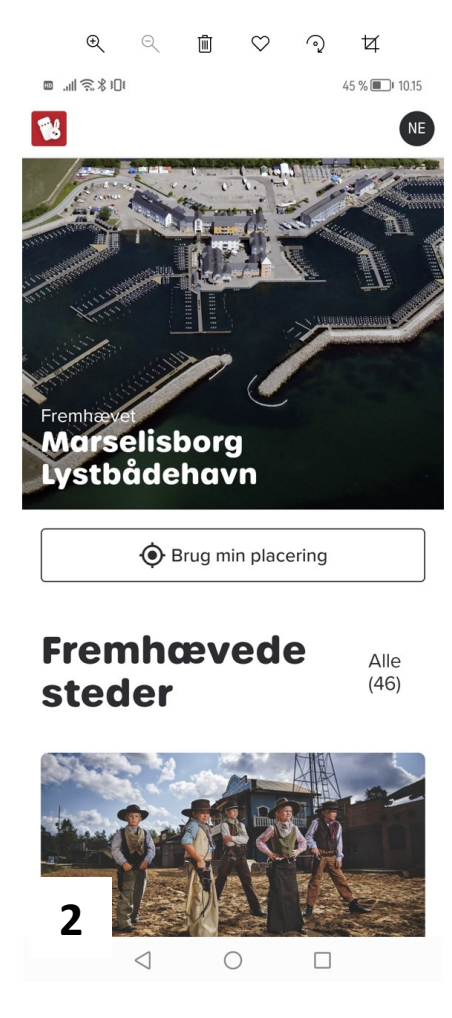

2. Gå ind på www.cpay.dk og vælg Marselisborg Lystbådehavn.

| ≡I 🔅 X 🔅 III. 🔤                                                                        | 45 % 🔳 10.16                          |  |  |
|----------------------------------------------------------------------------------------|---------------------------------------|--|--|
| 😢 Marselisborg Lystbådehavn 🛛 🔊 📧                                                      |                                       |  |  |
| 1. Hvordan ønsker du at<br>fortsætte?                                                  |                                       |  |  |
| Ny kunde                                                                               | Eksisterende kunde                    |  |  |
| 2. Dine muligheder                                                                     |                                       |  |  |
| Betaling for<br>Hav din PIN-kode                                                       | autocamper<br>eller nummerplade klar. |  |  |
| Køb strøm<br>Køb strøm til din b                                                       | åd eller autocamper.                  |  |  |
| <b>Tilkøb</b><br>Du modtager en F<br>faciliteter.                                      | PIN-kode til havnens                  |  |  |
| <b>Opladning af elbil</b><br>Vælg en ladestander og lad i op til 8 timer ad<br>gangen. |                                       |  |  |
| Slæbested<br>Få adgang til slæt                                                        | pestedet - hurtigt og nemt.           |  |  |
| Forlæng opl                                                                            | <b>hold</b><br>Id med få, nemme trin. |  |  |
| 3                                                                                      |                                       |  |  |

**3.** Hvis det er første gang, du benytter cPay, skal du klikke på boksen "Ny kunde", så den er sort.

Vælg "Slæbested" i oversigten.

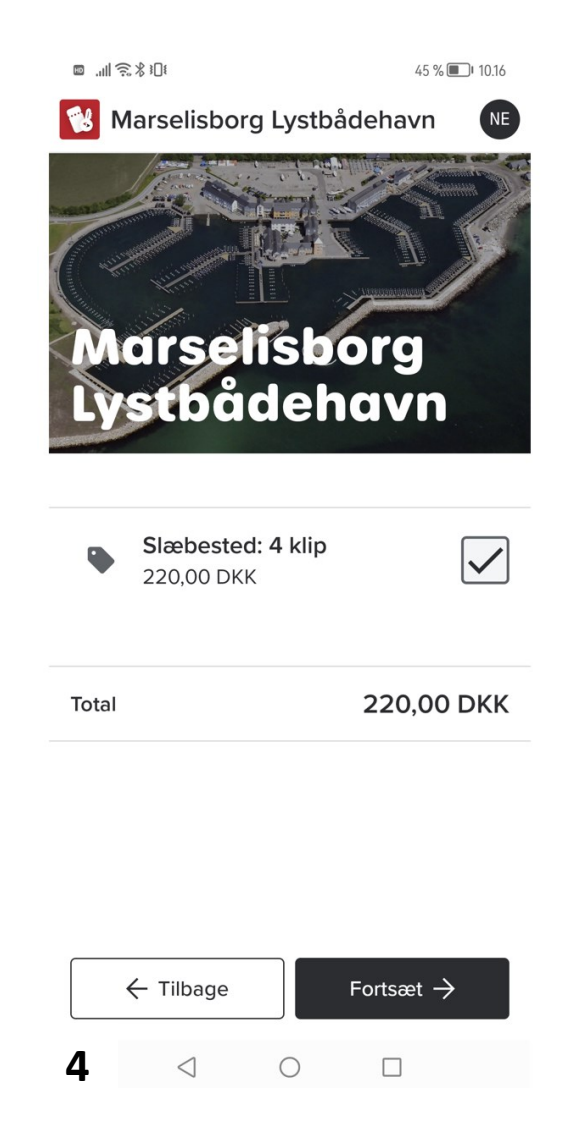

**4.** Sørg for, at der er hak i boksen og klik på "Fortsæt".

Orienter dig om den aktuelle pris på: www.marselisborghavn.dk/priserpladshavere/

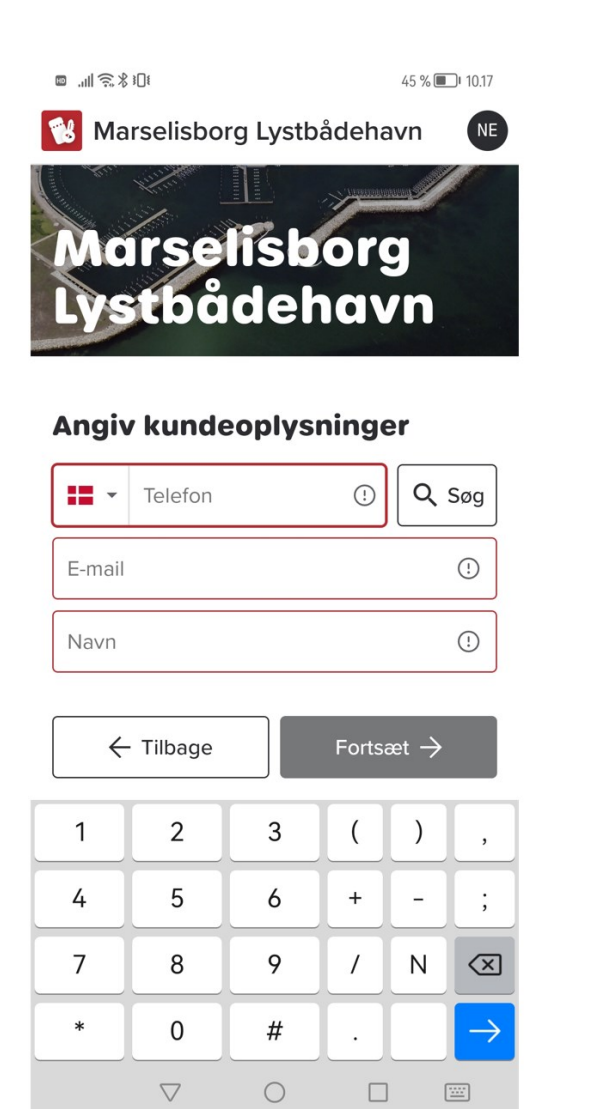

#### 😢 Marselisborg Lystbådehavn NE $rac{2}{\circ}$ Vis dine oplysninger ightarrowSlæbested X Fjern 🖍 Rediger Varer 1 x Slæbested: 4 klip 220,00 DKK 3D Secure 0 ЈСВ Marilto VISA V/SA Electro 220,00 DKK Total Jeg har læst og accepteret handelsbetingelserne (læs mere). Jeg har læst og accepteret fortrolighedspolitikken (læs mere). Gå til betaling $\rightarrow$ 6

45 % 🔳 10.18

■ ...I 🙃 ¥ 301

**6.** Klik på de nederste bokse, og klik derefter på "Gå til betaling".

## 5

5. Indtast dine oplysninger og klik på "Fortsæt".

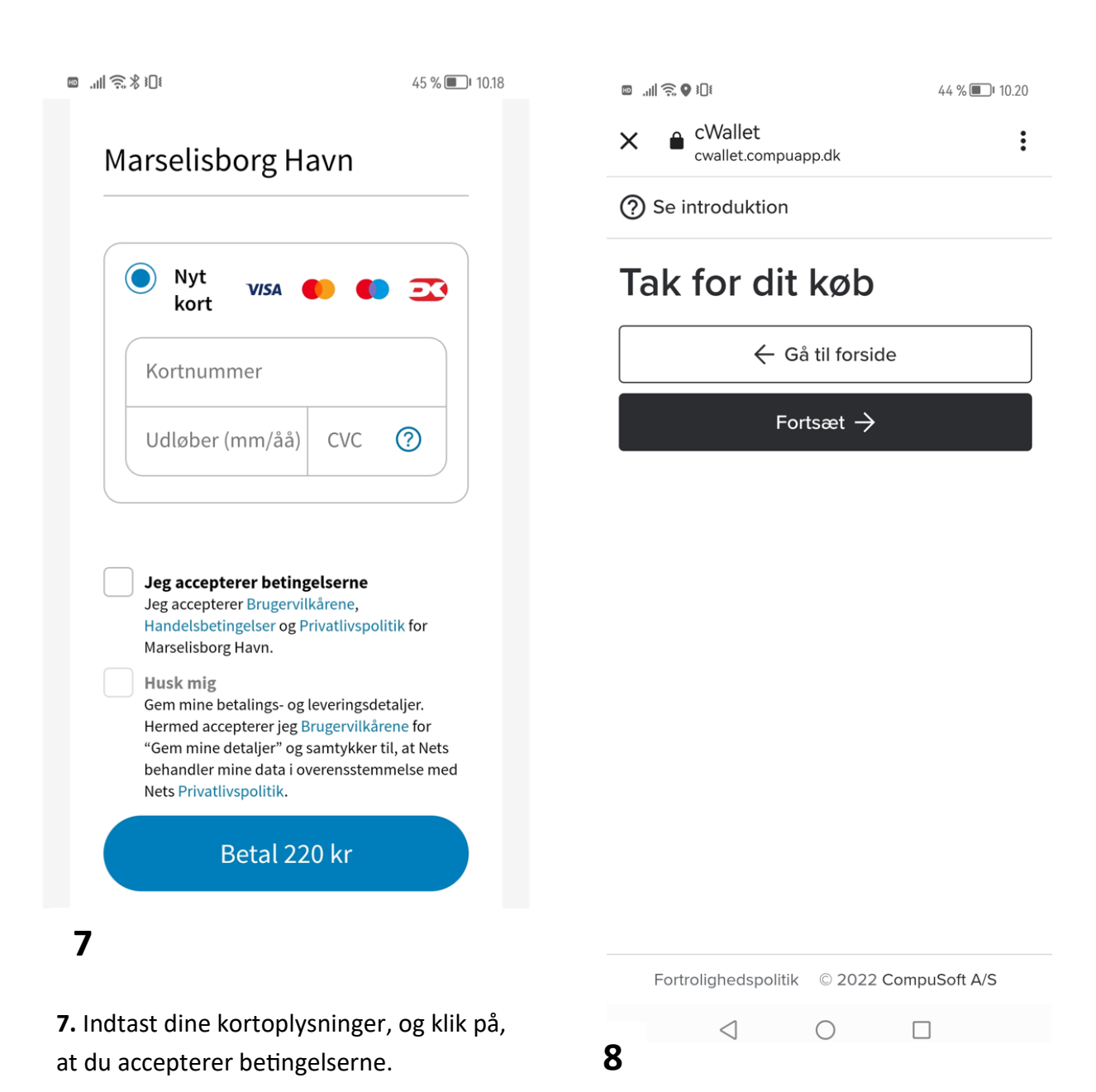

Klik på "Husk mig", hvis du vil have, at dine oplysninger skal gemmes til en anden gang.

8. Klik på "Fortsæt".

Du bliver nu omdirigeret til **cWallet**, hvor du har overblik over din betaling.

| faktura, hvis du har brug<br>for det.                        | Dit ophold hos<br>Marselisborg | Dit ophold hos<br>Marselisborg |  |
|--------------------------------------------------------------|--------------------------------|--------------------------------|--|
| Du kan også downloade en                                     | 16. maj 2022 - 17. maj 2022    |                                |  |
| <b>9.</b> Inde i cWallet får du et<br>overblik over dit køb. | ← Start                        | •                              |  |
|                                                              | ➤                              | :                              |  |
|                                                              | ±]{ <b>♦</b> , <b>(</b>   ,    | 44 % 🔳 10.21                   |  |

# \_\_\_\_\_

Checket ind Betalt

Lystbådehavn

### Bookingordre

| + <b>L</b> Inviter |  |
|--------------------|--|
| + Tilkøb           |  |
| 🖬 Flyt booking     |  |

### Betalingsoplysninger

| 220,00<br>DKK  |
|----------------|
|                |
| -220,00<br>DKK |
| 220,00<br>DKK  |
| 0,00           |
| DKK            |
|                |

Download faktura

### Mine handlinger

#### PIN-kode

**10.** Gå til din mailboks, hvor du gerne skulle have modtaget en mail som denne.

Klik på "Føj til cWallet" allernederst.

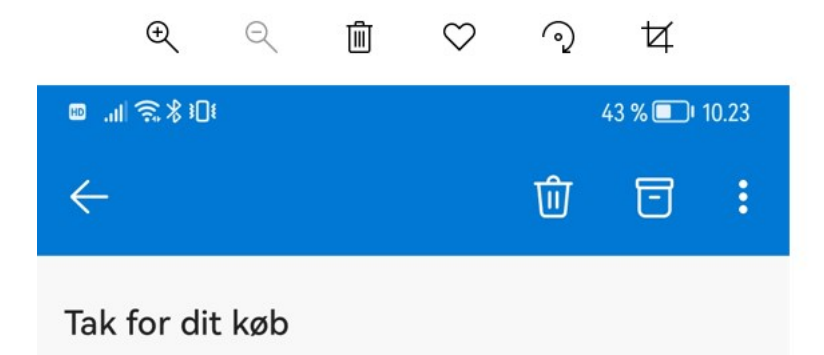

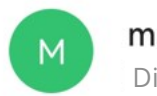

marselisborghavn@gmail.com <sup>10.20</sup> Dit navn

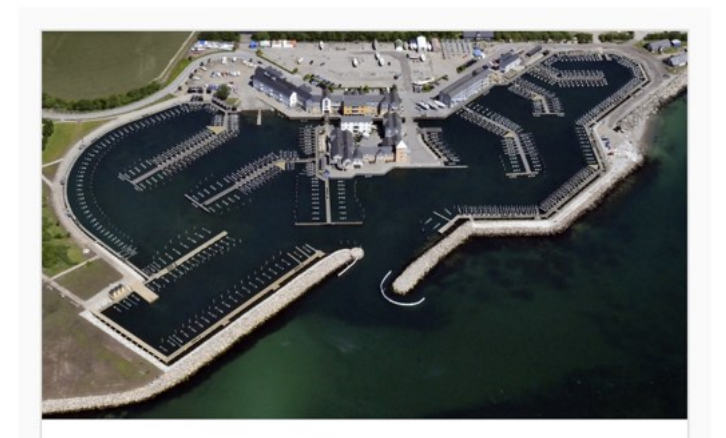

KVITTERING

## Marselisborg Lystbådehavn

Kunde nr: 1520 Dit navn Marselisborg havn DK-<u>din@mail.dk</u> +45 [dit telefonnummer]

| <b>Slæbested</b><br>16-05-2022 - 17-05-<br>2022<br>1 x Slæbested: 4 klip<br>(1001) | <b>Bookingnr.:</b><br><b>3586</b><br>220,00 DKK |
|------------------------------------------------------------------------------------|-------------------------------------------------|
| Modtaget betalingskort<br>(20000)                                                  | -220,00 DKK                                     |
| Saldo<br>Føj til cWalle                                                            | 0,00 DKK                                        |
| Powered by Compus<br>10 Copyright © 1987-2022 Com                                  | <b>Soft</b><br>npuSoft A/S                      |

**11.** Du er nu kommet tilbage i cWallet.

Her kan du se, hvor mange

Når du ikke har flere klip til-

bage, står der ikke længere

Klik her for at åbne bommen.

Du bruger 1 klip pr. gang.

klip du har tilbage.

et tal i parentesen.

Her kan du kan åbne bommen til slæbestedet og se, hvor mange klip du har brugt.

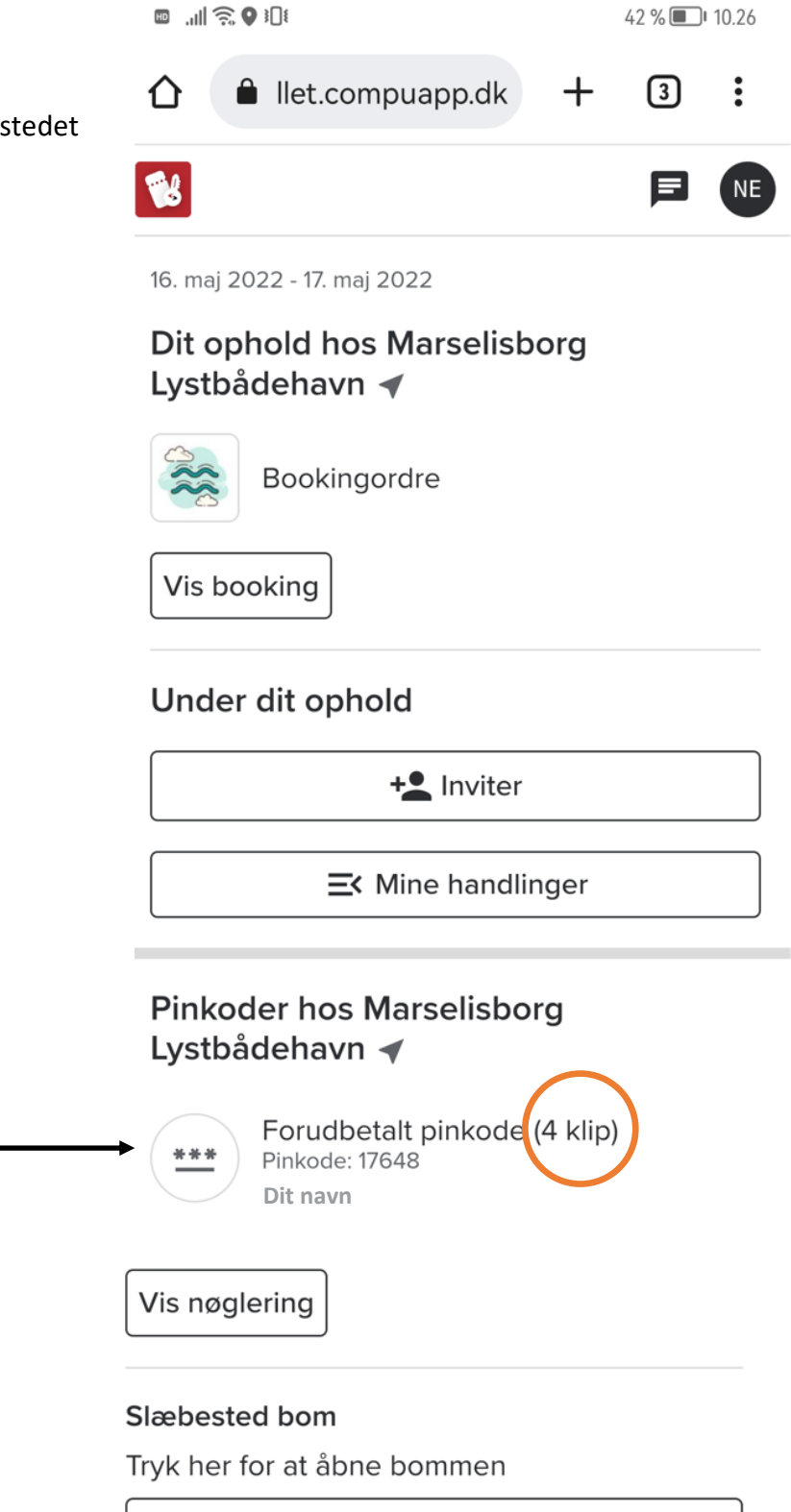

Abn bom (1 klip)